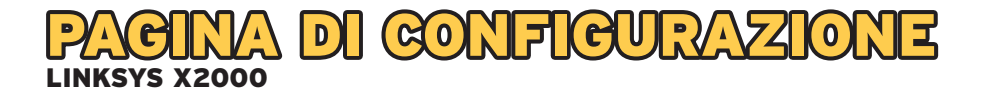

Aprire il proprio browser (es. Internet Explorer) e digitare l'indirizzo HTTP://192.168.1.1 per accedere alla pagina di configurazione dell'ADSL Router.

| Internet Explorer cannot display the webpage - Windows Inte                                               | ernet Explorer           |
|----------------------------------------------------------------------------------------------------|--------------------------|
| e Edit. View Favorites Tools Help                                                                         |                          |
| ogle                                                                                                    | Search • · · 📰 • More >> |
| 🎸 🌾 Internet Explorer cannot display the webpage                                                          |                          |
| Most likely causes:<br>• You are not connected to the Internet.<br>• The website is encountering problems | opage                    |

Verrà visualizzata la seguente pagina di autenticazione.

| Il server 192.10<br>password.                   | 8.1.1 all'indirizzo X2000 richiede un nome utente e una                                                                                       |
|-------------------------------------------------|----------------------------------------------------------------------------------------------------|
| Avviso: il serv<br>in modo non<br>di una connes | er ha richiesto che il nome utente e la password siano inviati<br>sicuro, ovvero mediante autenticazione di base senza l'uso<br>sione sicura. |
|                                                 | Nome utente Password Memorizza credenziali                                                                                                    |
|                                                 | OK Annulla                                                                                                    |

Inserire i dati relativi all'utenza di default:

- Nome utente: **admin**
- Password: admin

| password.                                       | 58.1.1 all'indirizzo X2000 richiede un nome utente e una                                                                                      |
|-------------------------------------------------|----------------------------------------------------------------------------------------------------|
| Avviso: il serv<br>in modo non<br>di una connes | er ha richiesto che il nome utente e la password siano inviat<br>sicuro, ovvero mediante autenticazione di base senza l'uso<br>ssione sicura. |
|                                                 | admin                                                                                                    |
|                                                 | Memorizza credenziali                                                                                                    |
|                                                 |                                                                                                    |

A login effettuato verrà mostrato il pannello di configurazione.

| et Explorer                                           | 🙆 login i  | warning - Windows Internet                                                                                               | Explorer                                                                                     | A CARL DO NOT THE REAL PROPERTY.                                                                                                    | وربص                                                                         |     |          |
|-------------------------------------------------------|------------|----------------------------------------------------------------------------------------------------|----------------------------------------------------------------------------------------------|----------------------------------------------------------------------------------------------------|------------------------------------------------------------------------------|-----|----------|
| and the second second                                 | De http:// | //192.168.1.1/login_warning.                                                                                             | asp                                                                                          |                                                                                                    |                                                                              |     | - 🖻 47 3 |
| Raccelta Web Silce V<br>1 Gmail - Posta in arrive (2) |            | Avvertenza                                                                                                    | È possib<br>del route<br>È inoltre<br>Cisco Co<br>comuni di<br>dispositi<br>m Non ri         | le che l'uso di questa utilità per la modifica<br>e disattivi la rete.<br>possibile che impediaca di utilizzare Cisco<br>anneci è un'applicazione desktop che semp<br>unali facceso cosile, i filtri famiglia e l'agg<br>vi alla rete.<br>mostrare di nuovo. | i delle impostazioni<br>Connect.<br>Jifica le attività più<br>Junta di nuovi |     |          |
| Tipo d                                                | Fine       |                                                                                                    | 😝 In                                                                                         | ternet   Modalità protetta: attivata                                                                                                    | √ <sub>B</sub> ▼ € 10                                                        | • • |          |
|                                                       |            | Mutiplexing :<br>GoS Type:<br>PCR:<br>SCR:<br>Autodefect :<br>Virtual Circuit :<br>DSL Modulation:<br>@ Automatically of | LLC     UBR      4000     4000     0     Attive     0     33     MutMode     obtain an IP ad | vc     cps     eps     ep     W     W     (Range 0-255)     VC (Range 0-6535)     v     dress                                                                                                    |                                                                              |     |          |

Cliccare su OK per poter accedere alla pagina iniziale. Per l'attestazione alla rete FASTWEB, effettuare le seguenti configurazioni:

- Tipo di connessione Internet: RFC 2684 Bridged
- Multiplexing: LLC

| uluitu<br>cisco.                                                         |                                                                                                    | Versione fi     | mware: v1.0.00 |
|--------------------------------------------------------------------------|----------------------------------------------------------------------------------------------------|-----------------|----------------|
|                                                                          |                                                                                                    | Linksys X2000   | X2000          |
| Configurazione                                                           | Configurazione Wireless Protezione Criteri di accesso Applicazioni &<br>Giochi                                                                                                    | Amministrazione | Stato          |
|                                                                          | Configurazione di base   DDNS   Clonazione indirizzo MAC   Routing                                                                                                    | avanzato        |                |
| Lingua<br>Selezionare la lingua<br>desiderata<br>Configurazione Internet | taliano ▼<br>✓<br>✓ Auto ⊛ ADSL ◎ Ethernet                                                                                                    | <u>Guida</u>    |                |
| Tipo di connessione<br>Internet                                          | RFC 2684 Bridged            Bridged Mode Only            RFC 2684 Bridged         ()           RFC 2684 Bridged         ()           PoA         ()           PoA         ()           RFC 2364 PPoA         ()           SCR:         4000 |                 |                |

| uluilu<br>cisco.                    |                   |          |            |                      |                          | Versione fin    | mware: v1.0.00 |
|-------------------------------------|-------------------|----------|------------|----------------------|--------------------------|-----------------|----------------|
|                                     |                   |          |            |                      |                          | Linksys X2000   | X2000          |
| Configurazione                      | Configurazione    | Wireless | Protezione | Criteri di accesso   | Applicazioni &<br>Giochi | Amministrazione | Stato          |
|                                     | Configurazione    | dibase   | DDNS       | Clonazione indirizzo | MAC   Routing av         | vanzato         |                |
| Lingua                              |                   |          |            |                      |                          |                 |                |
| Selezionare la lingua<br>desiderata | Italiano          | •        |            |                      |                          | <u>Guida</u>    |                |
| Configurazione Internet             | 1                 |          |            |                      |                          |                 |                |
|                                     | V Auto            | ADSL OI  | Ethernet   |                      |                          |                 |                |
| Tipo di connessione<br>Internet     | RFC 2684 Br       | idged 🔻  |            |                      |                          |                 |                |
|                                     | Multiplexing :    |          | LLC VO     |                      |                          |                 |                |
|                                     | QoS Type:<br>PCR: | 4        | BR V       |                      |                          |                 |                |

Per impostare correttamente il valore di VPI/VCI, scegliere l'opzione Disattiva in corrispondenza della voce Autodetect e inserire i seguenti parametri in corrispondenza di Virtual Circuit:

- VPI = **8**
- VCI = **36**

| alialia                                       |                                                                                                    |                  |                      |                          |                 |                |
|-----------------------------------------------|----------------------------------------------------------------------------------------------------|------------------|----------------------|--------------------------|-----------------|----------------|
| croco.                                        |                                                                                                    |                  |                      |                          | Versione fir    | mware: v1.0.00 |
|                                               |                                                                                                    |                  |                      |                          |                 | X2000          |
| Configurazione                                | Configurazione Wireles                                                                                                    | s Protezion      | e Criteri di accesso | Applicazioni &<br>Giochi | Amministrazione | Stato          |
|                                               | Configurazione di base                                                                                                    |                  |                      |                          |                 |                |
|                                               |                                                                                                    |                  |                      |                          |                 |                |
| Lingua<br>Selezionare la lingua<br>desiderata | Italiano 👻                                                                                                    |                  |                      |                          | <u>Guida</u>    |                |
| Configurazione Internet                       |                                                                                                    |                  |                      |                          |                 |                |
| Tipo di connessione<br>internet               | ☑ Auto                                                                                                    | Ethernet         |                      |                          |                 |                |
|                                               | Multiplexing :                                                                                                    | ● LLC ● 1        | /c                   |                          |                 |                |
|                                               | QoS Type:                                                                                                    | UBR 👻            |                      |                          |                 |                |
|                                               | PCR:                                                                                                    | 4000 cp          | s                    |                          |                 |                |
|                                               | SCR:                                                                                                    | 4000 cp          | 8                    |                          |                 |                |
|                                               | Autodetect :                                                                                                    | Attiva (2)       | Disattiva            |                          |                 |                |
| (                                             | Virtual Circuit :                                                                                                    | 8 V              | PI (Range 0-255)     | )                        |                 |                |
|                                               |                                                                                                    | 36 V             | CI (Range 0-65535)   |                          |                 |                |
|                                               | DSc Medulation:                                                                                                    | MultiMode 🗸      |                      |                          |                 |                |
|                                               | Automatically obtining the second second | ain an IP addres | s                    |                          |                 |                |
|                                               | Use the following                                                                                                    | IP address       |                      |                          |                 |                |
|                                               | Indirizzo IP Internet:                                                                                                    | 0.0              | .0.0                 |                          |                 |                |
| IP Settings                                   | Maschera di sottorete:                                                                                                    | 0.0              | . 0 . 0              |                          |                 |                |

Lasciare inalterati i restanti parametri relativi all'indirizzamento e cliccare, a fondo pagina, su Salva Impostazioni.

| Riavvio |         |                       |                   |  |
|---------|---------|-----------------------|-------------------|--|
|         | Riavvio |                       |                   |  |
|         |         | $\frown$              |                   |  |
|         | (       | Salva<br>impostazioni | Annulla modifiche |  |
|         |         | impostazioni          | Annula modificite |  |

Per verificare che l'apparato sia connesso correttamente alla rete FASTWEB, e pronto per l'utilizzo, andare sulla pagina Stato.

| uluiu<br>cisco.                               |                |          |            |                      |                          | Versione fir    | mware: v1.0.00 |
|-----------------------------------------------|----------------|----------|------------|----------------------|--------------------------|-----------------|----------------|
|                                               |                |          |            |                      |                          | Linksys X2000   | X2000          |
| Configurazione                                | Configurazione | Wireless | Protezione | Criteri di accesso   | Applicazioni &<br>Giochi | Amministrazione | Stato          |
|                                               | Configurazione | dibase   | DDNS       | Clonazione indirizzo | MAC   Routing a          | vanzato         |                |
| Lingua<br>Selezionare la lingua<br>desiderata | Italiano       | ×        |            |                      |                          | <u>Guida</u>    |                |
| Configurazione Internet                       | 1              |          |            |                      |                          |                 |                |

Devono risultare compilati i campi relativi agli indirizzamenti assegnati dal server di rete (nei campi Indirizzo IP, Gateway predefinito, DNS 1, DNS 2). Tale operazione potrebbe richiedere alcuni minuti: effettuare un refresh della pagina per verificare il cambiamento di stato del modem router. Gli indirizzi riportati nello screenshot sono esempi puramente indicativi.

| Connessione Internet |                        |                 |                      |
|----------------------|------------------------|-----------------|----------------------|
|                      | Tipo di connessione:   | RFC 2684 Bridge | ed                   |
|                      | Indirizzo IP Internet: | 93.48.112.182   |                      |
|                      | Maschera di sottorete: | 255.255.255.0   | -                    |
|                      | Gateway predefinito:   | 93.48.112.184   |                      |
|                      | DNG 1:                 | 03.103.25.250   |                      |
|                      | DNS 2:                 | 62.101.93.101   |                      |
|                      | DNS 3:                 | 0.0.0           |                      |
|                      | MTU:                   | 1500            |                      |
|                      | Durata lease DHCP:     | 30 Minuti       |                      |
|                      | Rilascia indirizzo     | P               | Rinnova indirizzo IP |

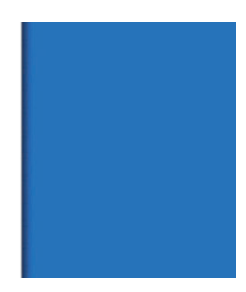

## VERIFICARE LA VERSIONE FIRMWARE

Per verificare la versione firmware, andare sulla pagina Stato.

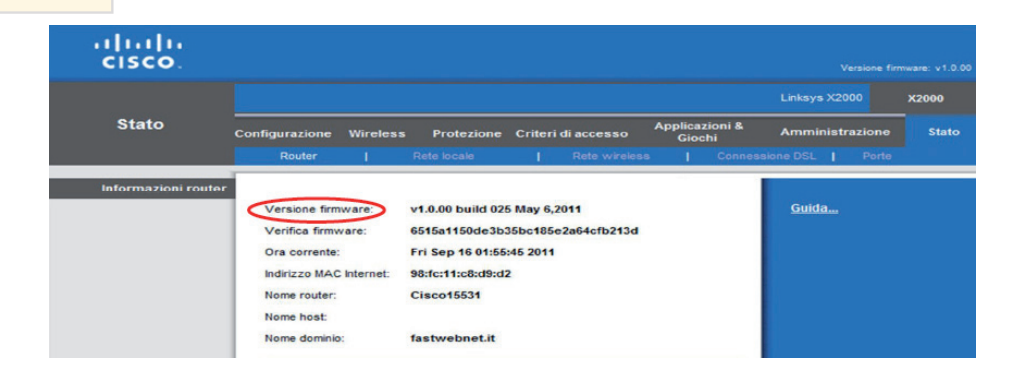

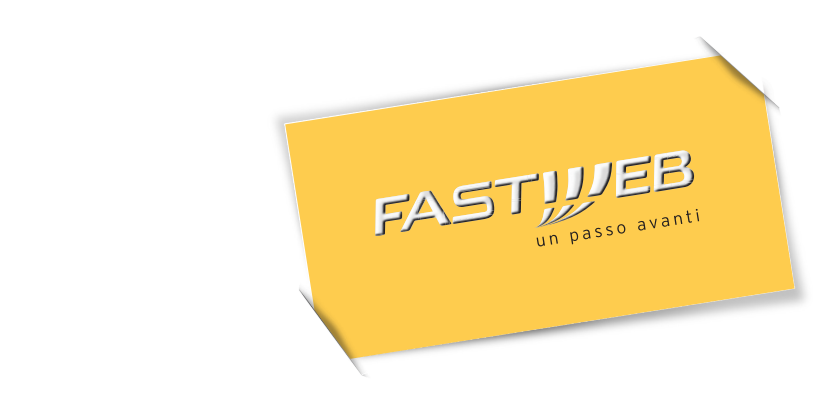